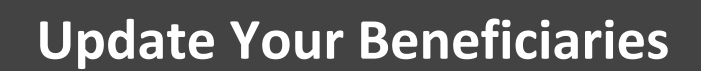

Visit https://retirementplanconsultants.info and click Account Access.

Type in your **Username** and **Password**, or follow the instructions provided in your welcome letter.

Select role from dropdown menu: Participant

Click the Login button

A One-Time PIN (OTP) is required to login using multi-factor authentication (MFA). If you need additional guidance with the OTP process, click the **Guide to Logging in with MFA** link (located at the top of this gray login box).

| _    |                                                                                                  |                                    |
|------|--------------------------------------------------------------------------------------------------|------------------------------------|
| 🔂 oi |                                                                                                  | English / Español                  |
|      | Guide to<br>Logging in with N                                                                    | IFA                                |
|      | Username *                                                                                       |                                    |
|      |                                                                                                  | Θ                                  |
|      | Password *                                                                                       |                                    |
|      |                                                                                                  |                                    |
|      | I do not know my Usernam                                                                         |                                    |
|      | Participant                                                                                      | ~                                  |
|      | Save Username                                                                                    |                                    |
|      | Note: The password is case s<br>you fail to login three consect<br>your account could be disable | ensitive. If<br>utive times<br>ed. |
|      | LOGIN                                                                                            |                                    |

|  | 🔒 Participant Da | shboard           | Manage Your Account    | Retirement Resources | Forms, Documents and R | eports |
|--|------------------|-------------------|------------------------|----------------------|------------------------|--------|
|  | Participant Dash |                   | Edit Your Personal In  | formation            |                        |        |
|  | i articiparie    | Daoi              | Edit Your Beneficiarie | 25                   |                        |        |
|  | Track Retirement |                   | Investment Informati   | on and Returns       | ance                   |        |
|  | \$ <b>1,8</b>    | 94 <sup>.</sup> 9 | Make Changes to You    | ur Account S 53      | 3, <b>143</b> .91      |        |
|  | ,                | IMPRC             | Review Transaction I   | listory              | ,                      |        |
|  | Currently        | Goal: \$29        | Web Requests           |                      |                        |        |
|  | Projected        |                   | View Your Personal F   | Rate of Return       | 52 144                 |        |
|  |                  |                   | Loans Options          |                      | Vested Balance         |        |
|  |                  |                   |                        |                      |                        |        |

On the Participant Dashboard, click the **Manage Your Account** tab.

Click the **Edit Your Beneficiaries** option in order to update.

Complete all of the required fields. These are marked with a red asterisks.

To add additional beneficiaries, click the **ADD** button.

Once you have added all your desired beneficiaries, click the **SAVE** button.

| 🛉 Participant Dashboard Manage                                                                                                    | Your Account Retiremen | nt Resources Forms, Do | ocuments and Reports | PI                     | lan Selection 🗸 |  |  |  |  |  |
|----------------------------------------------------------------------------------------------------|------------------------|------------------------|----------------------|------------------------|-----------------|--|--|--|--|--|
| Edit Your Beneficiaries                                                                                                    |                        |                        |                      |                        |                 |  |  |  |  |  |
| NOTE: Spousal Consent is required if the participant is married and the designated Primary Beneficiary is not the participant's spouse. The spouse's signature must be witnessed by<br>either (1) a representative of the plan or (2) a Notary Public. A form to complete this is located HERE. |                        |                        |                      |                        |                 |  |  |  |  |  |
| Beneficiary Designation 1                                                                                                    |                        |                        |                      |                        |                 |  |  |  |  |  |
| Items marked with asterisk (*) must be completed before you can proceed to the next step.                                                                                                    |                        |                        |                      |                        |                 |  |  |  |  |  |
| Beneficiary type                                                                                                    | Beneficiary percent *  |                        |                      |                        |                 |  |  |  |  |  |
| Primary                                                                                                    |                        |                        |                      |                        |                 |  |  |  |  |  |
| Name *                                                                                                    | Relationship           | Birth date             |                      | Social security number |                 |  |  |  |  |  |
|                                                                                                    |                        | ~                      |                      |                        |                 |  |  |  |  |  |
| Street address 1                                                                                                    | Street addres          | :s 2                   |                      |                        |                 |  |  |  |  |  |
|                                                                                                    |                        |                        |                      |                        |                 |  |  |  |  |  |
| City                                                                                                    | State                  | Zip code               | Country              |                        |                 |  |  |  |  |  |
|                                                                                                    |                        |                        |                      |                        |                 |  |  |  |  |  |
|                                                                                                    |                        |                        |                      | _                      |                 |  |  |  |  |  |
|                                                                                                    |                        |                        |                      |                        | DELETE          |  |  |  |  |  |
|                                                                                                    |                        |                        |                      |                        |                 |  |  |  |  |  |
| _                                                                                                    |                        |                        |                      | _                      |                 |  |  |  |  |  |
| ADD                                                                                                    |                        |                        |                      |                        | SAVE            |  |  |  |  |  |
| ADD                                                                                                    |                        |                        |                      |                        | SAVE            |  |  |  |  |  |